# 共享打印机操作手册

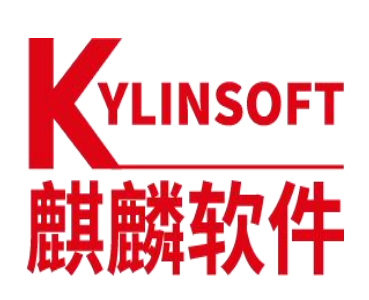

# 麒麟软件有限公司 产品中心

2021 年 10 月

## 一 在银河麒麟中使用来自 Windows 的共享打印机

#### 1 Windows 侧配置步骤(Windows 10 为例):

1.1 打开:设置—>网络和 Internet—>以太网;点击已连接的网络,修改网络配置文件为专用网络(图1所示)

← 设置

# ☆ 网络 3

#### 网络配置文件

○ 公用

你的电脑对网络上的其他设备隐藏,不能用于打印机和文件共享。

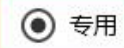

适用于你信任的网络,例如在家中或在工作单位。可以发现你的电脑,如 果进行设置,可以将其用于打印机和文件共享。

配置防火墙和安全设置

#### 图 1

1.2 打开: 控制面板—>网络和 Internet—>查看网络状态和任务—>更改高级共享设置; 修改配置如图 2 所示:

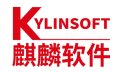

|                |                                                                      |              | e                 |
|----------------|----------------------------------------------------------------------|--------------|-------------------|
| 网络发            | 砚                                                                    |              |                   |
| 如可             | 果已启用网络发现, <mark>则</mark> 这台计!<br>以发现这台计算机。                           | 机可以发现网络上的其他i | 计算机和设备,而且其他网络计算机也 |
|                | ● 启用网络发现                                                             |              |                   |
|                | ☑ 启用网络连接设备的                                                          | 自动设置。        |                   |
|                | ○ 关闭网络发现                                                             |              |                   |
| 文件和            | 打印机共享                                                                |              |                   |
|                | 田文性和打印机共享时 网络                                                        | 的用户可以访问通过此计  | 算机共享的文件和打印机。      |
| 启              |                                                                      |              |                   |
| 启              |                                                                      |              |                   |
| 启<br>[         | ● 启用文件和打印机共享 ○ 关闭文件和打印机共享                                            |              |                   |
| 启<br>[         | <ul> <li>         ・ 局用文件和打印机共享         <ul> <li></li></ul></li></ul> |              |                   |
| 启<br>【<br>宾或公用 | <ul> <li>         ・自用文件和打印机共享         <ul> <li></li></ul></li></ul>  |              | (                 |

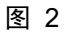

## 2 打印机侧配置步骤:

2.1 打开:设置->设备->打印机和扫描仪;点击要共享的打印机->管理(图3所示)-> 打印机属性;点击共享,修改配置如图4所示;点击安全,修改配置如图5所示:

| 品 | Brother HL-B205 | 0DN series |    |      |
|---|-----------------|------------|----|------|
|   |                 | 打开队列       | 管理 | 删除设备 |
|   |                 |            |    |      |

图 3

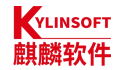

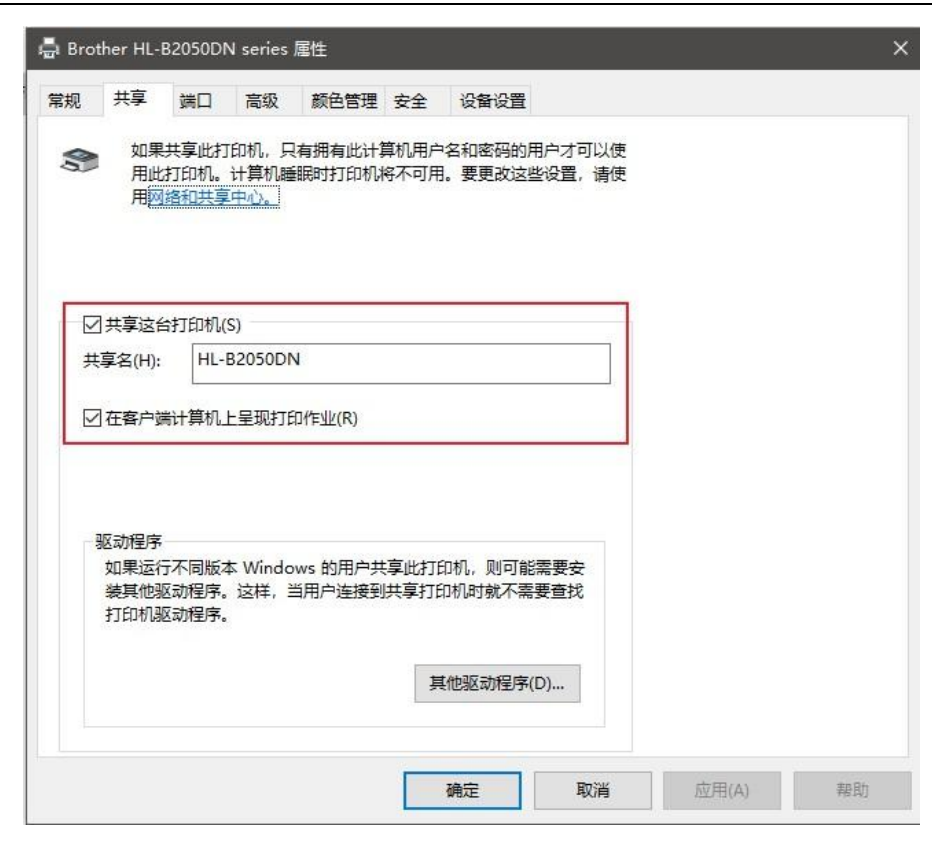

图 4

|                |           |              |             |                | +0      |                    |                    |             |
|----------------|-----------|--------------|-------------|----------------|---------|--------------------|--------------------|-------------|
| 2              | 共享        | 端口           | 高级          | 颜色管理           | 安全      | 设备设置               |                    |             |
| 1或)            | 刊户名(G)    | :            |             |                |         |                    |                    |             |
| R              | veryone   |              |             |                |         |                    |                    |             |
|                | ALL APPL  | ICATION      | PACKA       | GES            |         |                    |                    |             |
| # ;            | 未知帐户(     | S-1-15-3     | 3-1024-4    | 044835139      | -265848 | 32041-3127973164-3 | 29287231-386588086 | 51-19386856 |
| 20             | CREATOR   | R OWNE       | R           |                |         |                    |                    |             |
| 5              | .enovo ([ | DESKTO       | P-185TLI    | R0\Lenovo)     |         |                    |                    |             |
| 21             | Administr | rators (D    | DESKTOP     | -185TLR0\4     | Adminis | trators)           |                    |             |
|                |           |              |             |                |         |                    | 运加(D)              | 删除(R)       |
|                |           |              |             |                |         |                    | 100000000000       | (**)>c+tut  |
| eņ             | yone 的权   | Z限(P)        |             |                |         |                    | 允许                 | 拒绝          |
| 打              | 90 D      |              |             |                |         |                    |                    |             |
| 普              | 理此打印相     | <b>Л</b>     |             |                |         |                    |                    |             |
| 管              | 理文档       |              |             |                |         |                    |                    |             |
| 特              | 珠权限       |              |             |                |         |                    |                    |             |
|                |           |              |             |                |         |                    |                    |             |
|                |           | 2001010-0000 | 100 200 200 | 7.652072-No.41 |         |                    |                    |             |
| 关 <sup>4</sup> | 侍殊权限国     | 成高级设计        | 置, 请单;      | 击"高级"。         |         |                    |                    | 高级(V)       |
|                |           |              |             |                |         |                    |                    |             |
|                |           |              |             |                |         |                    |                    |             |
|                |           |              |             |                |         |                    |                    |             |
|                |           |              |             |                |         |                    |                    |             |

### 3 银河麒麟侧配置步骤(麒麟 V10 SP1 0722 版本为例):

3.1 打开:开始菜单一>设置一>设备一>打印机一>添加打印机和扫描仪;点击添加,点击 查找网络设备,输入 Windows 电脑 IP 地址后进行搜索(如图 6 所示)

| 📑 新打印机                                                                                                    |                                     | - C |    |
|----------------------------------------------------------------------------------------------------|-------------------------------------|-----|----|
| 选择设备                                                                                                    |                                     |     |    |
| 选择设备          送倉         Generic CUPS-BRF         Generic CUPS-PDF         串口 #1         Serial Port #2         输入 URI         ▼ 网络打印机         HP LaserJet Pro MFP M128fp (172.17.30.111)         HP LaserJet Pro M428f-M429f (172.17.31.126)         Brother HL-5590DN (kylin-GW-001M1A-FTF-5.local,         ▶ 查找网络打印机         使用 SAMBA 的 Windows 打印机         互联网打印协议(IPP)         LPD/LPR 主机或者打印机 | <b>网络打印机</b><br>主机: 172.17.31.59 查找 |     |    |
| Internet Printing Protocol (ipps)<br>互联网打印协议(https)                                                                                                    |                                     |     |    |
|                                                                                                    | 取消(C)                               | 前进( | F) |

图 6

3.2 弹出的身份认证弹框用户名和密码填写 Windows 电脑的用户名和密码,域保持默认, 点击"确定"

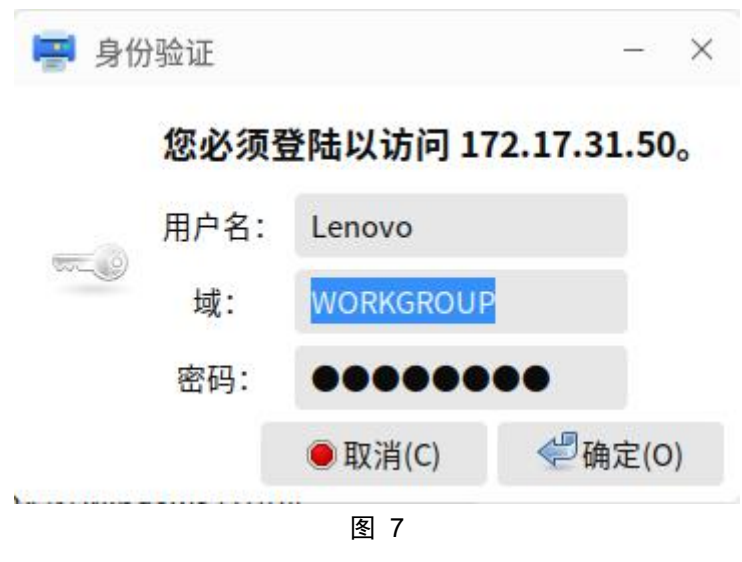

3.3 跳转进入下一页面,修改配置如图 8 所示:

| 🛒 新打印机                                                                                                    |                                                                                                    |                                                           | - 🗆 X |
|----------------------------------------------------------------------------------------------------|----------------------------------------------------------------------------------------------------|-----------------------------------------------------------|-------|
| 选择设备                                                                                                    |                                                                                                    |                                                           |       |
| 设备 Generic CUPS-BRF Generic CUPS-PDF 中二 1 输入 URI ○ 网络打印机 ○ MB (172.17.31.50) ○ 查找网络打印机 CHP AMBA 的 Windows 打印机 CHD/LPR 主机或者打印机 AppSocket/HP JetDirect 互联网打印协议 (https) 互联网打印协议(IPP) | SMB 打印机<br>smb:// 172.17.31.5<br>smb://[workgroup/]<br>验证<br>① 如果需要验证则提<br>② 现在设置验证详情<br>密码:<br>用户名:<br>验证(V)<br>~ 连接<br>使用 SAMBA 的 Windo | 50/HL-B2050DN<br>Iserver[:port]/printer<br>至示用户<br>Lenovo | 浏览    |
| Internet Printing Protocol (ipps)                                                                                                    |                                                                                                    |                                                           |       |

注意:(1) 此处用户名和密码排列相反,切勿填写错误

3.4 配置完成后点击前进开始选择打印机驱动及后续内容,方法与添加 USB/网络打印机一 致

#### 4 常见问题及解决方案:

4.1 银河麒麟添加共享打印机后发送打印任务,任务队列显示进行中,打印机不打印: 原因:Windows补丁版本更新导致Windows共享打印机功能不可用
解决方案:打开:设置->应用->应用和功能->程序和功能->查看已安装的更新;找
到KB50055xx对应的更新,单击右键卸载,卸载完成后重启电脑即可;Windows版本对应 补丁版本号如下:
Windows 10版本 1507 — KB5005569(操作系统内部版本 10240.19060)
Windows 10版本 1607 — KB5005569(操作系统内部版本 14393.4651)
Windows 10版本 1809 — KB5005568(操作系统内部版本 17763.2183)
Windows 10版本 1909 — KB5005566(操作系统内部版本 18363.1801)
Windows 10版本 2004、20H2 和 21H1 — KB5005565(操作系统内部版本 19041.1237、19042.1237和 19043.1237)

4.2 3.3 步骤填写用户名和密码后点击验证提示无法访问打印共享(如图9所示)

#### 第5页

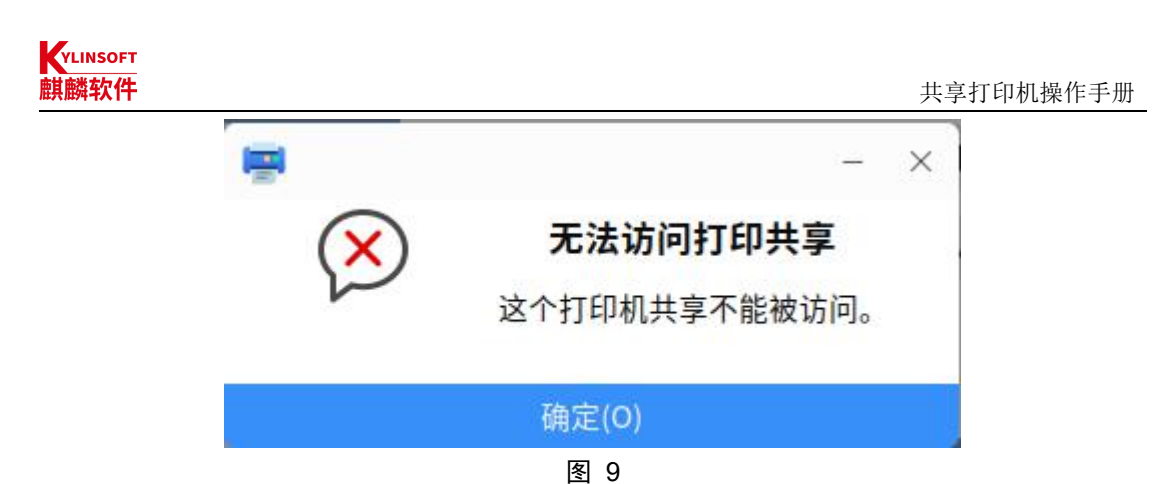

原因:现系统存在问题,验证会出现错误提示 解决方案:无需点击验证,填写正确后直接点击前进即可

4.3 银河麒麟添加共享打印机后发送打印任务,反复出现弹框提示需要验证(图 10 所示), 查看任务队列提示等待身份验证(图 11 所示),而输入任何的用户名和密码均失败

| 身份验证                  |                 | - ×         |
|-----------------------|-----------------|-------------|
| <b>三</b> ② 打印文档       | 省`Test Page'(任务 | 60)需要验证     |
| 用户名:                  | kylin           |             |
| 密码:                   |                 |             |
|                       | ● 取消(C)         | 🦑确定(O)      |
| 1                     | 图 10            |             |
| 📑 文档打印状态(HL-B:        | 2050DN)         | - 🗆 X       |
| ⊂ 🤄 🗕 ⊗               | 00 👂 🎓 👿        | 🔀 关闭        |
| 任务用户文档打               | 印机 大小提交         | 时间 状态       |
| 60 kylin Test Page HL | -B2050DN 1k 1分钟 | 中前 🔚 等待身份验证 |
|                       |                 |             |
|                       |                 |             |

图 11

原因: 3.3 步骤填写用户名和密码错误或选择"如果需要验证则提示用户"按钮导致 解决方案:银河麒麟侧删除已添加的共享打印机,重新配置添加打印机即可

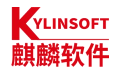

# 二 在 Windows 中使用来自银河麒麟的共享打印机

### 1 银河麒麟侧配置步骤(麒麟 V10 SP1 0722 版本为例):

1.1 银河麒麟添加打印机后,选中打印机右键勾选"共享"选项,如图 12 所示:

| 📑 打印机-locall      | nost       |         |        | - | ×         |
|-------------------|------------|---------|--------|---|-----------|
| 服务器(S) 打印机        | l(P) 查看(V) | 帮助(H)   |        |   |           |
| 十 添加 ▼            | C          | 过滤(F):  | Q      |   | $\otimes$ |
| 2                 |            |         |        |   |           |
| Brother-HL-5      | Ø 属性(P)    |         |        |   |           |
|                   | ⑤ 复制(D)    |         | Ctrl+D |   |           |
| 已连接 localhost     | 重命名(       | R)      |        |   |           |
|                   | ☑ 删除(D)    |         |        |   |           |
|                   | 🗾 启用(n)    | _       |        |   |           |
|                   | ✓ 共享(S)    |         |        | - |           |
|                   | 1 创建分数     | ἑ(C)    |        |   |           |
|                   |            | 人(f)    |        |   |           |
| in a start in the | Q 查看打日     | 印机队列(Q) | Ctrl+F |   |           |
|                   |            | 图 12    |        |   |           |

1.2 打开:服务器—>设置,勾选"发布连接到这个系统的共享打印机"和"允许从互联网 打印"(如图 13 所示)

|    | 🖷 服务器设置 — 🛛 🕹 — 🕹         | × |
|----|---------------------------|---|
| 服务 | 基本服务器设置                   |   |
| +  | 问题?                       | 9 |
|    | ☑ 发布连接到这个系统的共享打印机(P)      |   |
|    | ✓ 允许从互联网打印(I)             |   |
| t  | □ 允许远程管理(R)               |   |
|    | 允许用户取消所有任务(不仅是他们自己的任务)(U) |   |
| 已连 | ✓ 保留调试信息用于故障排除(D)         |   |
|    | ▶高级服务器设置                  |   |
|    | 取消(C) 确定(O)               |   |

图 13

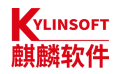

## 2 Windows 侧配置步骤 (Windows 10 为例):

2.1 打开:设置一>设备一>打印机和扫描仪;点击添加打印机或扫描仪,点击刷新出的共 享打印机(如图 14 所示),等待打印机驱动安装完成配置成功后,添加完成(如图 15 所示)

| ← 设置                                  |                                                   |
|---------------------------------------|---------------------------------------------------|
| ☆ 主页                                  | 打印机和扫描仪                                           |
| <u> </u>                              | 添加打印机扣扫描仪                                         |
| 设备                                    | + 添加打印机或扫描仪                                       |
| ····································· | Brother-HL-5590DN @ kylin-GW-001M1A-FTF-5<br>正在连接 |
| <b>岗</b> 打印机和扫描仪                      |                                                   |
|                                       | 图 14                                              |
| 打印机和扫描                                | ī仪                                                |
| 添加打印机和扫描                              | 义                                                 |
| 十 添加打印机或扫描                            | ίΥ                                                |
| 打印机和扫描仪                               |                                                   |
| ロ 172.17.31.59 上的 Br                  | other-HL-5590DN                                   |
| Brother HL-B2050D                     | DN series                                         |
| Brother-HL-5590DN                     | N @ kylin-GW-001M1A-FTF-5                         |
|                                       | 打开队列  管理  删除设备                                    |
|                                       | 图 15                                              |

## 3 常见问题及解决方案:

3.1 如果未刷新出共享的打印机,点击"我需要的打印机不在列表中"后,点击"按名称选择共享打印机",点击浏览,在地址栏输入"\\银河麒麟电脑 IP 地址"(如图 16 所示),后 点击要共享的打印机,点击选择,点击下一页(如图 17),待驱动安装成功后打印机添加成 功(如图 18 所示)

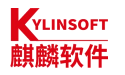

| 请选择希望使用的网络打印机并单击"选择"与之连接   |   |        |   | × |
|----------------------------|---|--------|---|---|
| ← → ~ ↑ 🛃 \\172.17.31.59 ~ | + | 搜索"网络" | م | 6 |
| 组织▼                        |   |        |   |   |
|                            |   |        |   | ^ |
| 图 16                       |   |        |   |   |

🚔 添加打印机

#### 按其他选项查找打印机

○我的打印机有点老。请帮我找到它。(R)

| ((1/2.17.51.53\blother-HE-5530D14                 | 浏览(R) |
|---------------------------------------------------|-------|
|                                                   |       |
| http://computername/printers/printername/.printer |       |
| ○使用 TCP/IP 地址或主机名添加打印机(I)                         |       |
| ○ 添加可检测到蓝牙、无线或网络的打印机(L)                           |       |
|                                                   |       |

|           |                                   | 下一页(N) | 取消 |
|-----------|-----------------------------------|--------|----|
|           | 图 17                              |        |    |
| 🚔 添加打印机   |                                   |        | ×  |
| 已成功添加 17  | 2.17.31.59 上的 Brother-HL-5590DN   |        |    |
| 打印机名称(P): | 172.17.31.59 上的 Brother-HL-5590DN |        |    |

该打印机已安装 Brother Color Leg Type1 Class Driver 驱动程序。

图 18

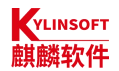

# 三 在银河麒麟中使用来自银河麒麟的共享打印机

### 1 打印机侧配置步骤:

1.1 银河麒麟添加打印机后,选中打印机右键勾选"共享"选项,如图 19 所示:

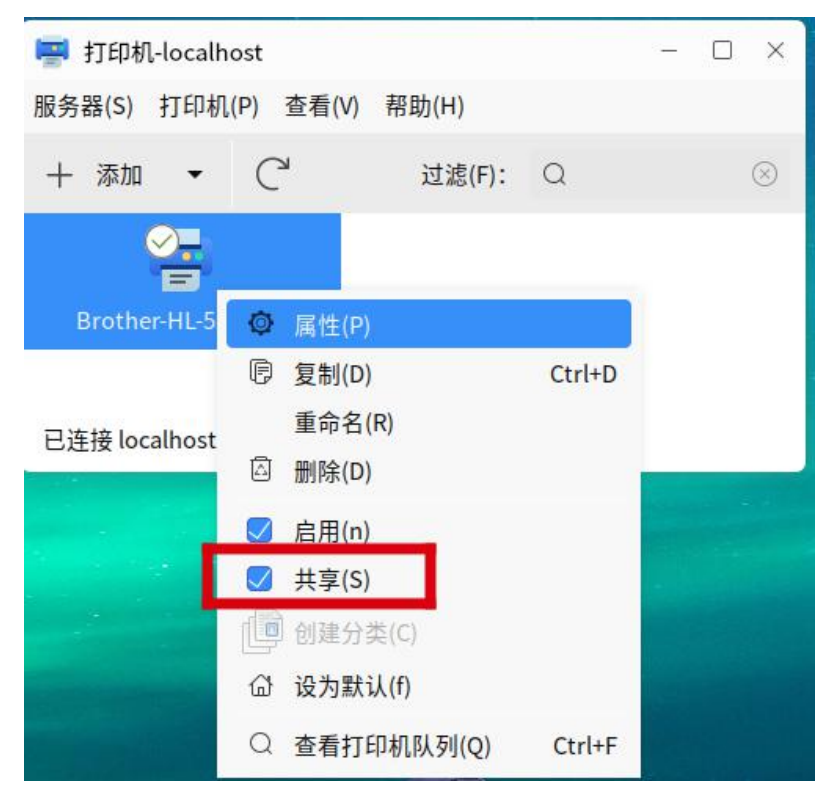

图 19

1.2 打开:服务器—>设置,勾选"发布连接到这个系统的共享打印机"和"允许从互联网 打印"(如图 20 所示)

| -  | 🖷 服务器设置 — 🛛 🕹 — 🕹         | ×         |
|----|---------------------------|-----------|
| 服务 | 基本服务器设置                   |           |
| +  | 回题?                       | $\otimes$ |
|    | ✓ 发布连接到这个系统的共享打印机(P)      |           |
|    | ✓ 允许从互联网打印(I)             |           |
| Ľ  | □ 允许远程管理(R)               |           |
|    | 允许用户取消所有任务(不仅是他们自己的任务)(U) | -         |
| 已连 | ✓ 保留调试信息用于故障排除(D)         |           |
|    | ▶ 高级服务器设置                 |           |
|    | 取消(C) 确定(O)               |           |

图 20

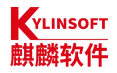

### 2 银河麒麟侧配置步骤(麒麟 V10 SP1 0722 版本为例):

2.1 打开:开始菜单一>设置一>设备一>打印机一>添加打印机和扫描仪;点击添加,点击"使用 SAMBA 的 Windows 打印机",输入"连接共享打印机的电脑 IP 地址/"后点击浏览(如图 21 所示)

| 📮 新打印机                                                                                                    | - O X                                                                                                    |
|----------------------------------------------------------------------------------------------------|----------------------------------------------------------------------------------------------------|
| 选择设备                                                                                                    |                                                                                                    |
| <b>设备</b><br>Generic CUPS-BRF<br>Generic CUPS-PDF<br>串口 #1<br>输入 URI<br>✓ 网络打印机<br>→ 查找网络打印机                                               | SMB 打印机         smb://       172.17.31.59/       浏览         smb://[workgroup/]server[:port]/printer         验证         ● 如果需要验证则提示用户       现在设置验证详情 |
| 使用 SAMBA 的 Windows 打印机<br>AppSocket/HP JetDirect<br>互联网打印协议(https)<br>Internet Printing Protocol (ipps)<br>LPD/LPR 主机或者打印机<br>互联网打印协议(IPP) | <ul> <li>&gt; 密码:</li> <li>用户名:</li> <li>验证(V)</li> <li>&gt; 连接</li> <li>使用 SAMBA 的 Windows 打印机</li> </ul>                                          |
|                                                                                                    | 取消(C) 前进(F)                                                                                                    |

#### 图 21

注意:(1) 填写银河麒麟电脑 IP 地址后面要加 "/", 否则会提示没有共享打印(如图 22 所示):

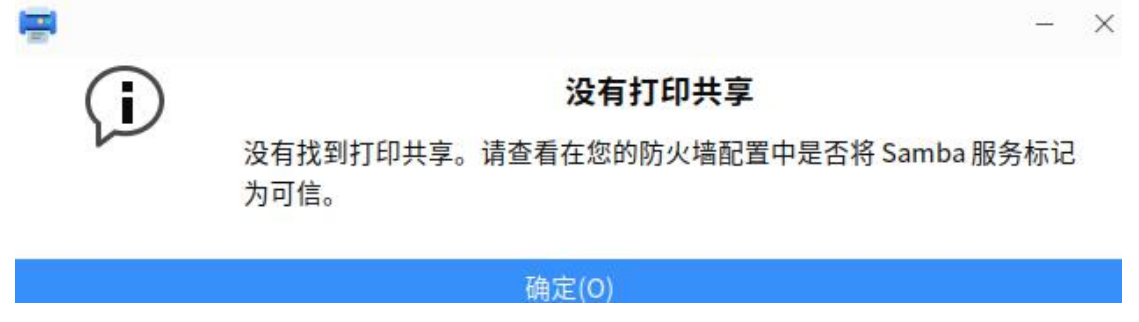

#### 图 22

2.2 在出现的弹窗中点击共享的打印机(如图 23 所示),点击确定,跳转进入下一页面, 修改配置如图 24 所示(用户名和密码为连接打印机的银河麒麟电脑用户名和密码):

| 📑 SMB 浏览器                                |                                         | 37          | - 🗆   | ×     |  |
|------------------------------------------|-----------------------------------------|-------------|-------|-------|--|
| 共享                                       | 注解                                      |             |       |       |  |
| ~ <b>1</b> 72.17.31.59                   |                                         |             |       |       |  |
| Brother-HL-                              | 5590DN Broth                            | er-HL-5590D | N     |       |  |
|                                          |                                         |             |       |       |  |
|                                          |                                         |             |       |       |  |
|                                          |                                         |             |       |       |  |
|                                          |                                         |             |       |       |  |
|                                          |                                         |             |       |       |  |
|                                          | 刷新(R)                                   | 取消(C)       | 确定(   | 0)    |  |
|                                          | 图 23                                    |             |       |       |  |
| 🛒 新打印机                                   |                                         |             |       | - 🗆 > |  |
| 选择设备                                     |                                         |             |       |       |  |
| 设备<br>Generic CLIDS-BRE                  | SMB打印机                                  |             |       |       |  |
| Generic CUPS-PDF                         | smb:// 172.17.31.59/Brother-HL-5590DN 3 |             |       |       |  |
| 串口 #1                                    | smb://[workgroup/]server[:port]/printer |             |       |       |  |
| 输入URI                                    | ₩₩ ○ 如果需要验证                             | 提示用户        |       |       |  |
| > 网络打印机 > 查找网络打印机                        | <ul> <li>现在设置验证;</li> </ul>             | Ĭ信          |       |       |  |
| 使用 SAMBA 的 Windows 打印机                   | 密码:                                     |             |       |       |  |
| AppSocket/HP JetDirect<br>互联网打印协议(https) | 用户名:                                    | kylin       |       |       |  |
| Internet Printing Protocol (ipps)        | 验证(V)                                   |             |       |       |  |
| LPD/LPR 主机或者打印机                          | ~连接                                     |             |       |       |  |
| 互联网打印协议(IPP)                             | 使用 SAMBA 的 Win                          | dows 打印机    |       |       |  |
|                                          |                                         |             |       |       |  |
|                                          |                                         |             |       |       |  |
|                                          |                                         |             |       |       |  |
|                                          |                                         |             | 取消(C) | 前进(F) |  |

图 24

注意:(1) 此处用户名和密码排列相反,切勿填写错误

2.3 配置完成后点击前进开始选择打印机驱动及后续内容,方法与添加 USB/网络打印机一 致

#### 3 常见问题及解决方案:

3.1 共享打印机除可以通过 SMB 协议连接外,也可以使用 IPP 协议连接,配置方法如图 25-27 所示:

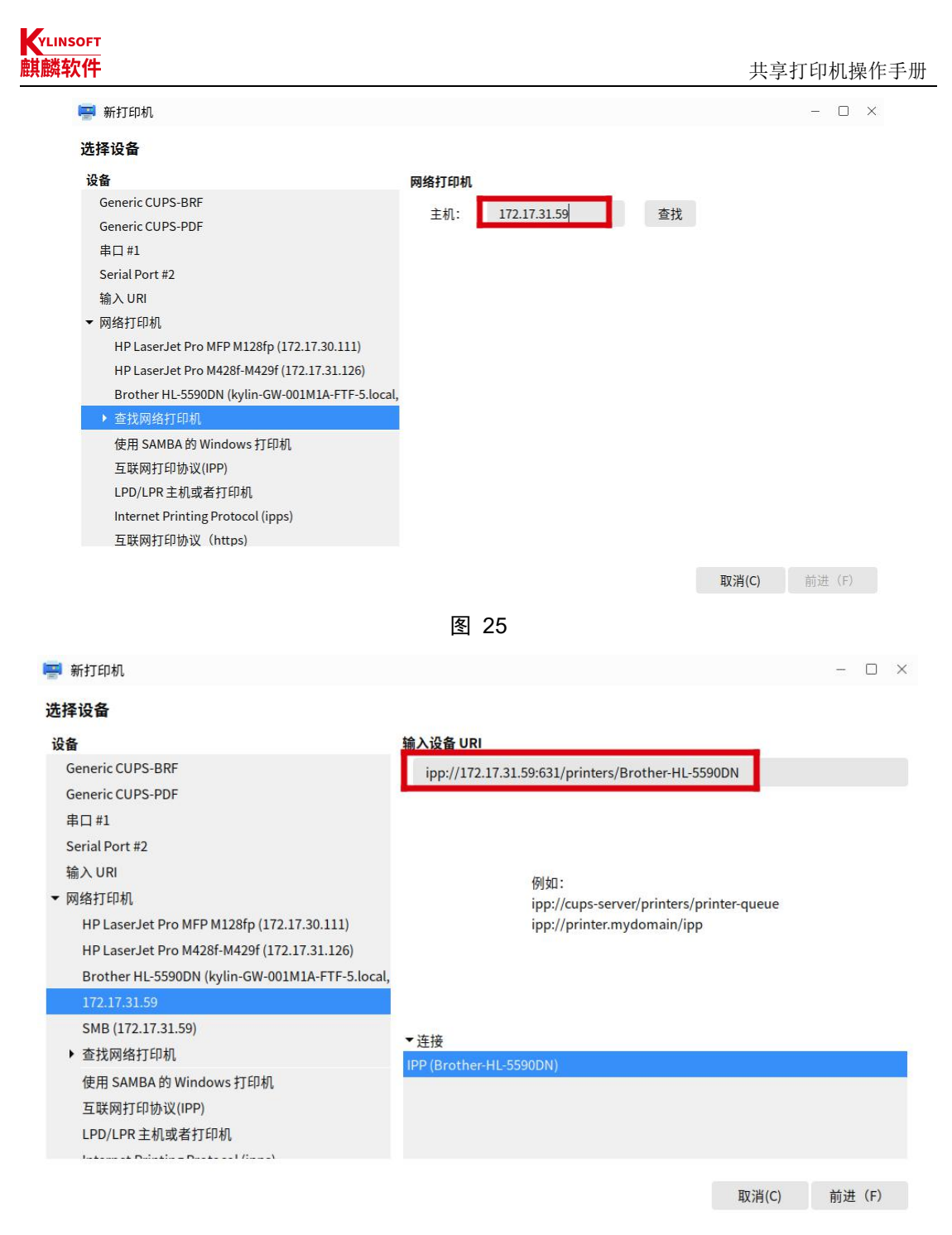

图 26

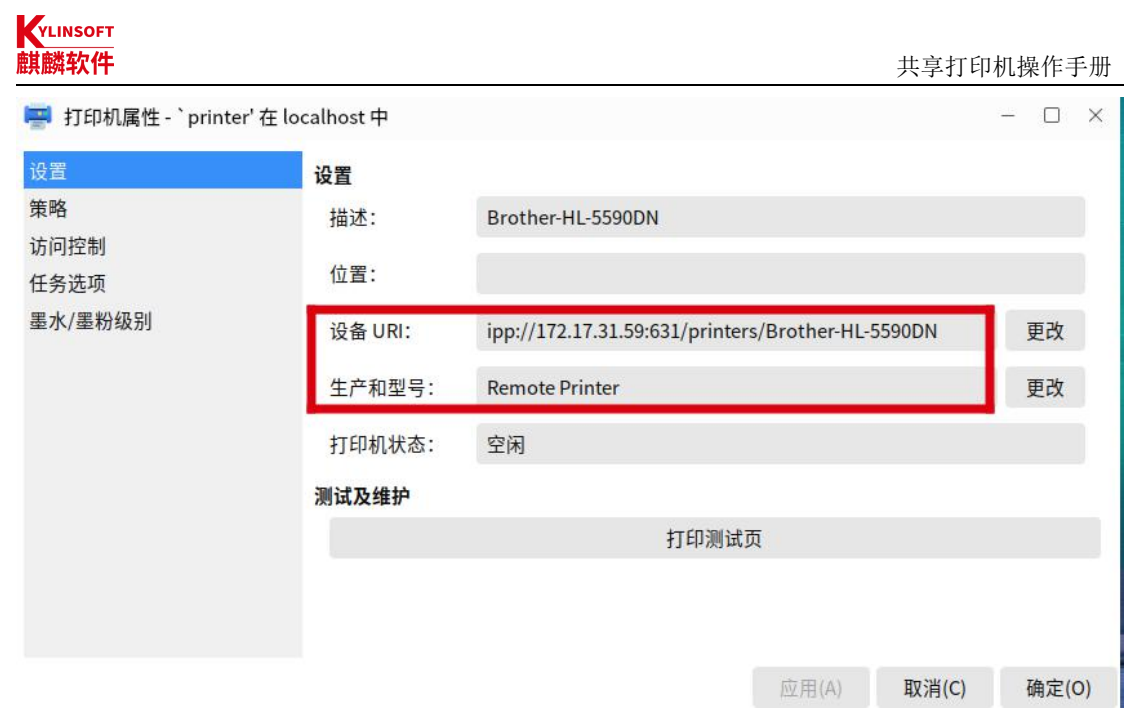

使用 IPP 协议时有时会遇到添加后的打印机发送打印任务无反应,查看打印机属性,"生产和型号"项为 PPD 文件,如图 28 所示:

| in the second second second second second second second second second second second second second second second | and an and a second |                                                      |                   |       |    |     |
|----------------------------------------------------------------------------------------------------|---------------------|------------------------------------------------------|-------------------|-------|----|-----|
| 设置                                                                                                    | 设置                  |                                                      |                   |       |    |     |
| 策略                                                                                                    | 描述:                 | HL-B20500                                            | DN .              |       |    |     |
| 访问控制                                                                                                    | <b></b> 合 罢 •       |                                                      |                   |       |    |     |
| 打印机选项                                                                                                    | 1业直:                |                                                      |                   |       |    |     |
| 任务选项<br>墨水/墨粉级别                                                                                                 | 设备 URI:             | ipp://172.17.31.59:631/printers/Brother-HL-5590DN 更可 |                   |       |    |     |
|                                                                                                    | 生卒和刑旦・              | Prother HI, P2050DN for CLIDS                        |                   |       |    |     |
|                                                                                                    | エノ和主う・              | Brother m                                            | -B2030DN 101 COP3 |       | 史以 |     |
|                                                                                                    | 打印机状态:              | 空闲                                                   |                   |       |    |     |
|                                                                                                    | 测试及维护               |                                                      |                   |       |    |     |
|                                                                                                    | 打印测                 | 试页                                                   | US打印测试页           | 清洗打印  | 印头 |     |
|                                                                                                    |                     |                                                      |                   |       |    |     |
|                                                                                                    |                     |                                                      |                   |       |    |     |
|                                                                                                    |                     |                                                      | 应用(A)             | 取消(C) | 确定 | (0) |

图 28

原因:使用 IPP 协议连接打印机前使用 SMB 协议连接了打印机 解决方案:删除已添加的打印机,重启电脑后重新使用 IPP 协议添加

3.2 共享打印机除可以通过 SMB 协议连接外,也可以使用 DNSSD 方式连接,配置方法如 图 29 所示:

| 其麟软件                                            |                                                 | 共享打印机操作手册                 |
|-------------------------------------------------|-------------------------------------------------|---------------------------|
| 📟 新打印机                                          |                                                 | - 🗆 ×                     |
| 选择设备                                            |                                                 |                           |
| 设备                                              | 描述                                              |                           |
| Generic CUPS-BRF                                | 通过 DNS-SD 连接的远程 CUPS 打印机                        |                           |
| Generic CUPS-PDF                                |                                                 |                           |
| 串口 #1                                           |                                                 |                           |
| Serial Port #2                                  |                                                 |                           |
| 输入URI                                           |                                                 |                           |
| ▼ 网络打印机                                         |                                                 |                           |
| HP LaserJet Pro MFP M128fp (172.17.30.111)      |                                                 |                           |
| HP LaserJet Pro M428f-M429f (172.17.31.126)     |                                                 |                           |
| Brother HL-5590DN (kylin-GW-001M1A-FTF-5.local, |                                                 |                           |
| ▼ 查找网络打印机                                       |                                                 |                           |
| 使用 SAMBA 的 Windows 打印机                          | ▼ 本 拉                                           |                           |
| 互联网打印协议(IPP)                                    | · 建坡<br>通过 DNS-SD 连接的远程 CUPS 打印机 (Brother-HI-55 | 90DN @ kylin-GW-001M1A-FT |
| 互联网打印协议(https)                                  |                                                 |                           |
| Internet Printing Protocol (ipps)               |                                                 |                           |
| AppSocket/HP JetDirect                          |                                                 |                           |
|                                                 |                                                 |                           |
|                                                 |                                                 | 取消(C) 前进(F)               |

但通过 DNSSD 方式连接共享打印机存在无法打印双面的问题 (如图 30 所示),暂无方法规 避,所以不建议使用此方法连接;

| 打印       |       |     |          |       | - 🗆 X |  |
|----------|-------|-----|----------|-------|-------|--|
| 常规 页面设置  | 页面处理  | 任务  | 颜色       |       |       |  |
| 行局 纸张    |       |     |          |       |       |  |
| 双面(W):   | 不可用   | 1.4 | 纸张类型(T): |       | (m.)  |  |
| 每面页数(S): | 1     | •   | 纸张来源(S): |       | ~     |  |
| 页面顺序(D): |       | 1.4 | 出纸器(R):  |       | w.    |  |
| 打印(O):   | 全面页面  | •   | 纸张大小(P): | A4    | -     |  |
| 缩放(A):   | 100.0 | + % | 方向(I):   | 纵向    | •     |  |
| 297.0 mm |       |     |          |       |       |  |
|          |       |     | 预览(V)    | 取消(C) | 打印(P) |  |